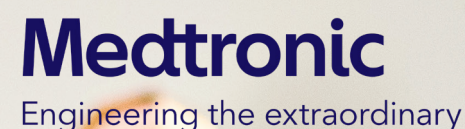

## Kour guickstart buide for the MiniMed™ 780G system

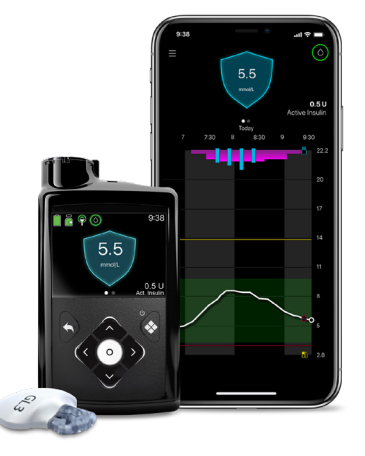

# Hi! Welcome to your new MiniMed<sup>™</sup> 780G system

Our goal is for your onboarding experience to be as seamless as possible.

This book will guide you through the process before, during and after training.

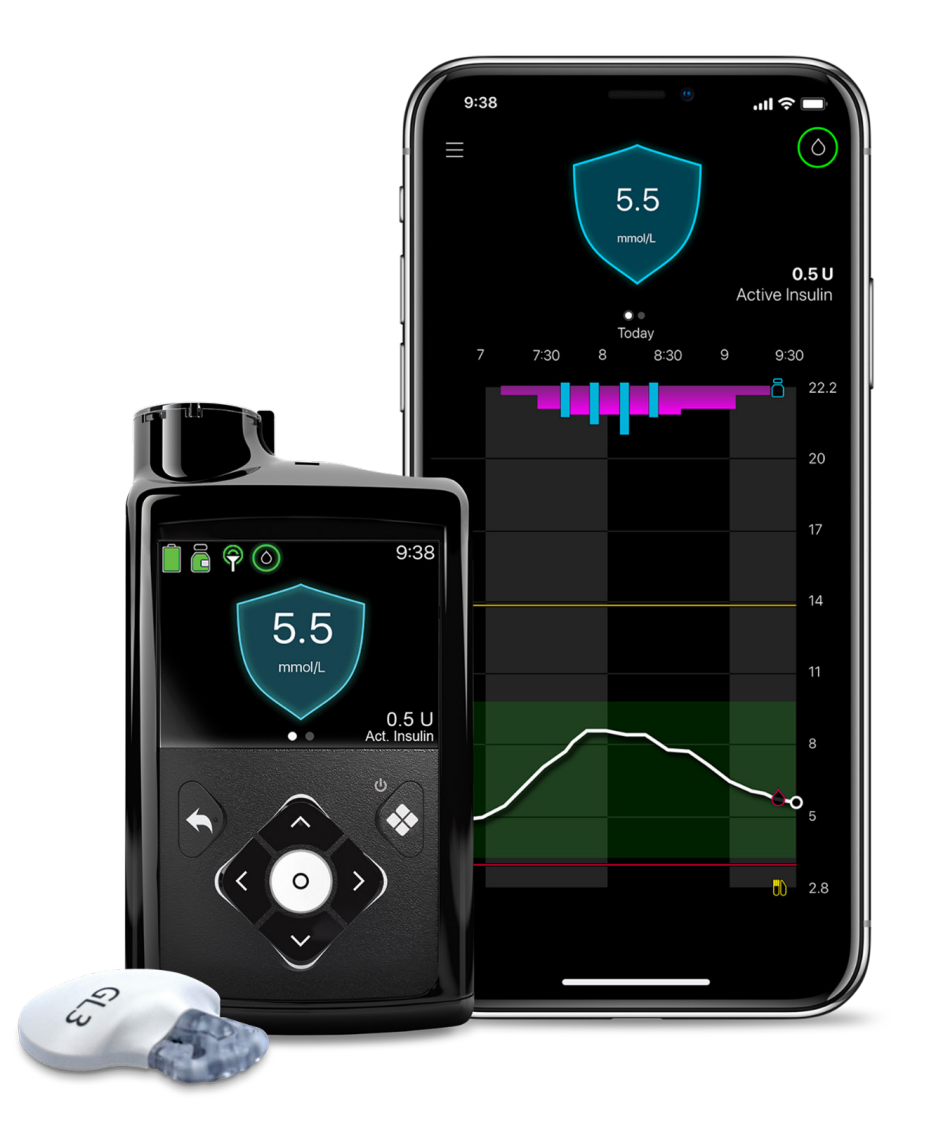

## Training Steps:

Getting started is as simple as READY (pre-training), SET (training), GO (after training). On the MiniMed<sup>™</sup> 780G system training page, you'll find the training resources you need. Please complete all training steps, including booklets and videos, to ensure your success.

Within a few days of receiving your shipment, you will be contacted by your StartRight representative who will connect you with all of the training support you need. You can also reach out to the team at medtronicstartright@medtronic.com.

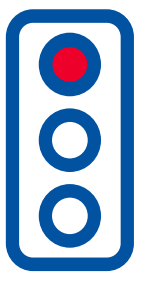

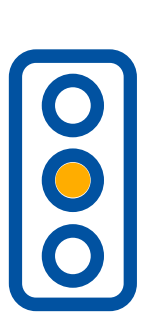

### 1. READY

#### **Pre-Training**

Get prepared for everything you need to know before you start your product training.

Please visit <u>www.medtronicdiabetes.ca/780gtraining</u> to get started.

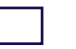

Completed

### 2. SET

#### Training

Find out about and access our flexible training options on the training website. Reach out to your StartRight representative to be connected to a Certified Product Trainer.

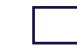

Completed

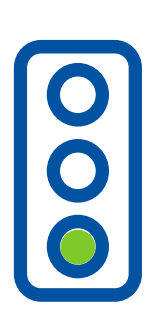

### 3. GO!

#### **Post Training**

After training, we want to provide you with resources that will continue to support you on your journey. Further training guidance is always available through your StartRight representative.

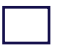

Completed

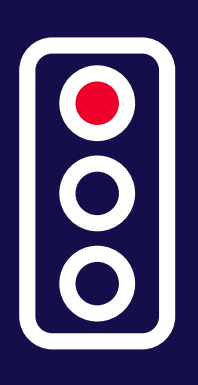

### 1. Ready → Start here

If you have opted for training with a Certified Product Trainer or a virtual class, you can note the details here.

#### StartRight - medtronicstartright@medtronic.com

Insulin Pump + Continuous Glucose Monitoring Training

Date: Time: Contact: Phone:

 SmartGuard™ feature Training

 Date:
 Time:

 Contact:
 Phone:

### Getting ready for your training

Do not complete any of the following steps while connected to your new pump and until your healthcare professional has recommended you do so.

#### Getting connected

Check the compatibility chart found on your local website www.medtronicdiabetes.ca/compatibility

**IMPORTANT:** Turning off "Automatic Updates" on your device can help ensure that you won't be using an unverified version of the apps.

#### Download our new MiniMed<sup>™</sup> Mobile app for compatible Apple & Android devices.

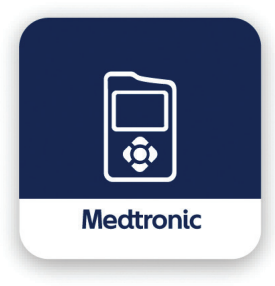

The app provides you with an easy to use interactive display of the information from your pump & CGM devices, right on your mobile device. Your information can be automatically uploaded to CareLink<sup>™</sup> Personal software via the app.

You can have up to five care partners following you. All you have to do is provide them with your username and accept their request within 24hrs.

You will be prompted to sign-up for, or sign-in to, your CareLink<sup>™</sup> Personal software account during the setup process. Please write down your username and password for future reference.

CareLink<sup>™</sup> Personal software username:

Password:

TIP Once you're set up on the app turn off notifications until you're ready to start wearing your pump.

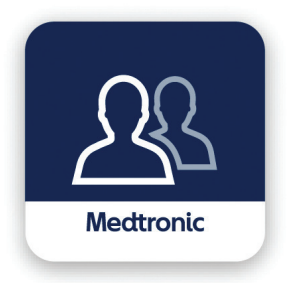

#### Let your care partner know about the CareLink<sup>™</sup> Connect app.

Your care partner must download the Carelink<sup>™</sup> Connect app and include your username to get started.

For assistance in setting up the MiniMed<sup>™</sup> Mobile or CareLink<sup>™</sup> Connect apps please refer to the User Guides which are located within each of the apps.

### What you need for your training session

| Your pump                                                          | ☐ Guardian <sup>™</sup> Link (3) transmitter and charger             |
|--------------------------------------------------------------------|----------------------------------------------------------------------|
| 1 box of reservoirs                                                | ☐ 1 box of Guardian <sup>™</sup> Sensor (3)                          |
| 1 box of infusion sets                                             | One-Press serter and serter for the                                  |
| The Accu-Chek <sup>®</sup> Guide Link meter,<br>lancets and strips | Infusion set (if required) Oval tape for the sensor (included in the |
| A vial of U100 rapid acting insulin                                | sensor box)<br>This Quickstart Guide                                 |

### Topics we will cover in your training

- Getting to know your device
- Pump menu map
- How your pump works
- Programming specific settings
- Inserting your first infusion set and sensor

- Routine steps to manage your insulin pump
- Expectations for daily management
- Potential detours-navigating and troubleshooting

**Stop here** The next section will be covered in your training session.

Notes:

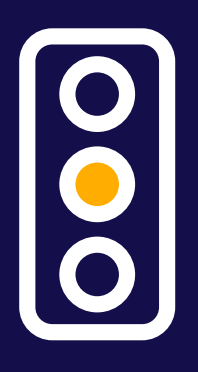

### 2. Get set → with training

Have this workbook with you at your training session to keep your notes together!

### Your training flow:

We will start with Pump and CGM training and then cover SmartGuard<sup>™</sup> feature training. During training we will review these 4 topics:

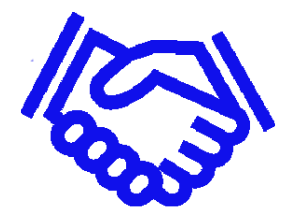

Get to know your device / SmartGuard<sup>™</sup> Feature

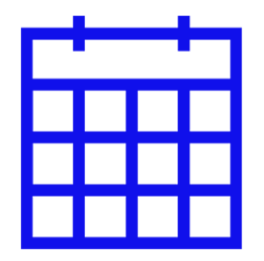

Daily steps

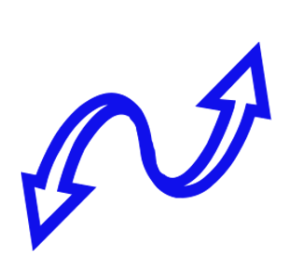

Stay on track

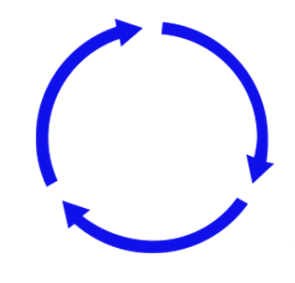

Discuss important next steps

Notes:

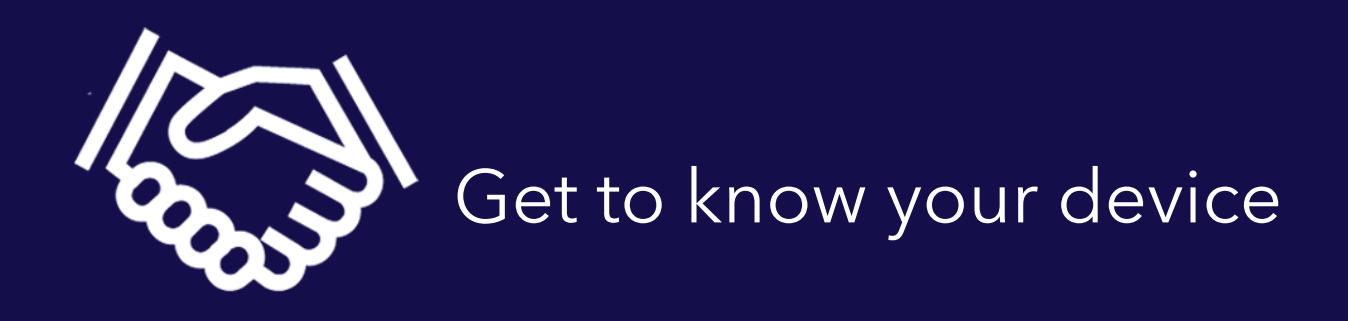

### Get to know your menus

#### MiniMed<sup>™</sup> 780G system Simplified menu map

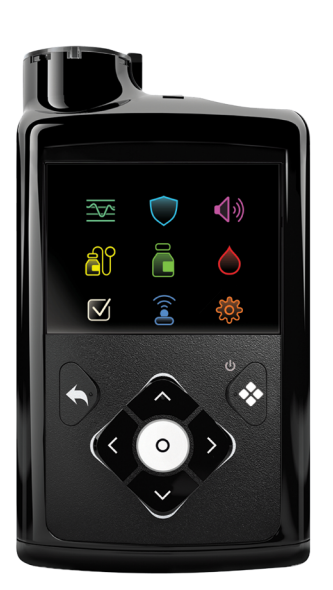

| History & Graph                                                | SmartGuard                                                                          | ()) Sound & Vibration                                                            |  |
|----------------------------------------------------------------|-------------------------------------------------------------------------------------|----------------------------------------------------------------------------------|--|
| History<br>Sensor Glucose Review<br>Graph<br>Time in Range     | SmartGuard Checklist<br>Temp Target<br>SmartGuard Settings<br>SmartGuard On and Off | Silence Sensor Alerts<br>Volume<br>Sound<br>Vibration<br>Alert Settings Shortcut |  |
| Reservoir & Set                                                | 🦰 Insulin                                                                           | Blood Glucose                                                                    |  |
| New Reservoir<br>Fill Cannula                                  | Bolus<br>Basal<br>Suspend/Resume Basal Delivery<br>Delivery Settings Shortcut       | BG                                                                               |  |
| Status                                                         | Paired devices                                                                      | 🔅 Settings                                                                       |  |
| Suspend All Delivery<br>SmartGuard Checklist<br>Pump<br>Sensor | Pair New Device<br>Pair CareLink<br>Sensor                                          | Alert Settings<br>Delivery Settings<br>Device Settings                           |  |

### Calibrating:

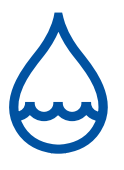

After inserting a new sensor, a calibration is needed:

- Within 2 hours after you connect the transmitter and start the warm-up period
- Again within 6 hours of inserting a new sensor
- Again every 12 hours for the remainder of use
- When the system detects that a BG is needed for optimal performance

Calibrating 3-4 times per day is optimal. Before meals is a good time to calibrate.

### Get to know your home screens

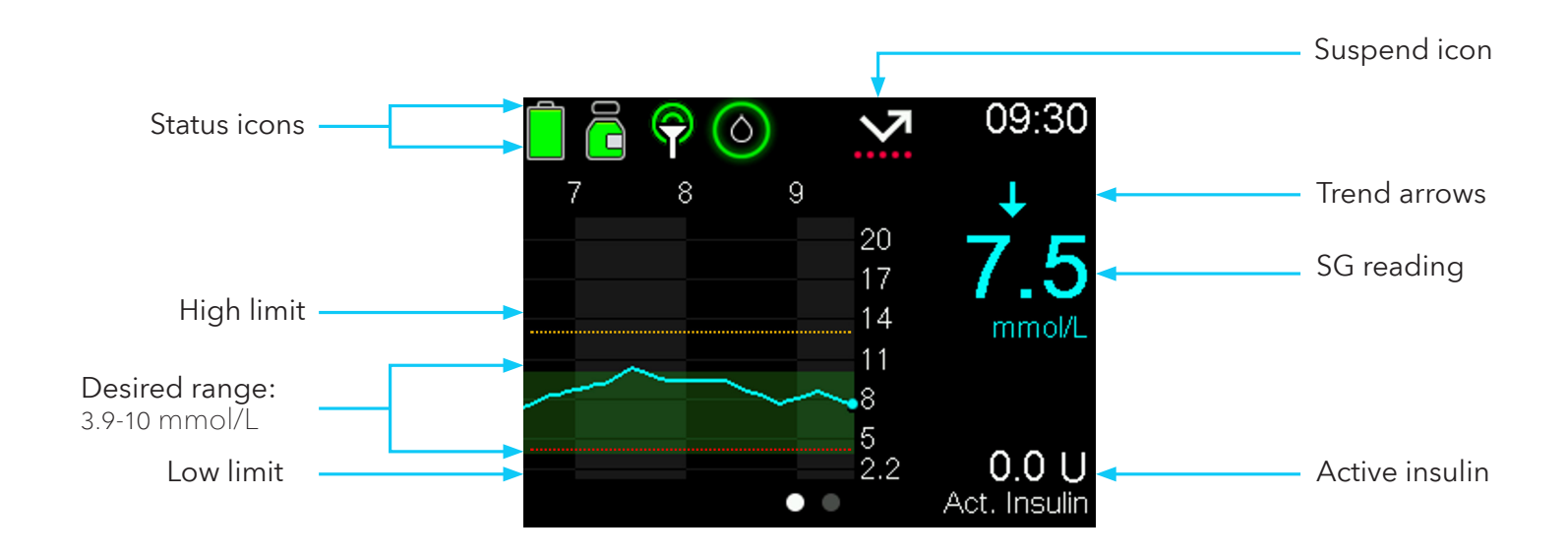

### Step 1

Check to make sure all devices are properly paired

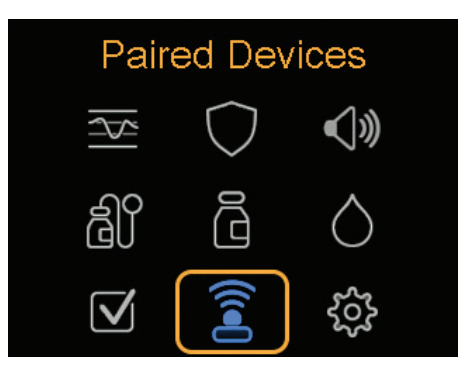

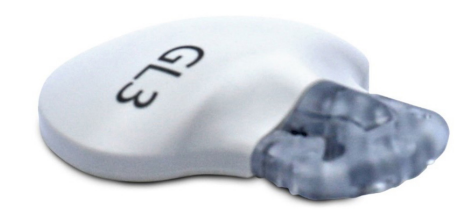

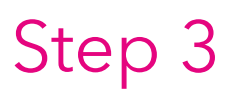

Step 2

Insert the sensor

resources on our website.

The insulin menu - probably what you'll use most frequently

Check out the sensor insertion video and taping tips

- Program Basal & Bolus settings
- Practice Bolusing
- See appendix for step-by-step instructions on how to program Basal & Bolus settings

#### Practice 1:

- Step 1: From the home screen, press the down arrow to access the Bolus Wizard<sup>™</sup> feature.
- Step 2: Enter carbs
- Step 3: Deliver Bolus

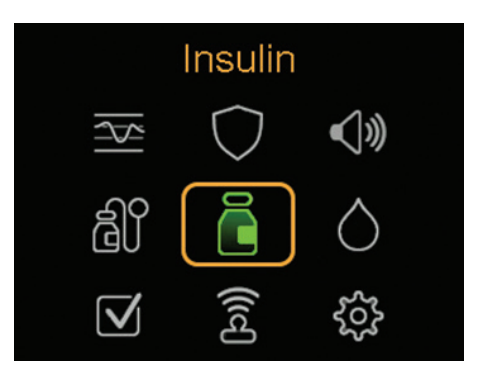

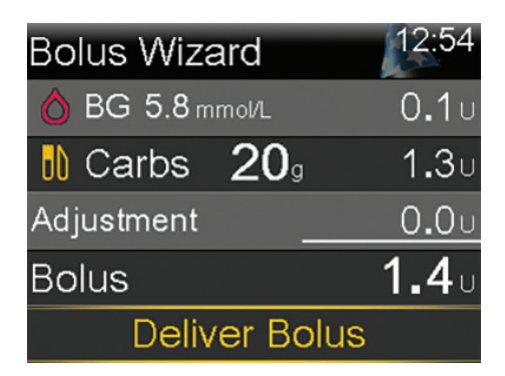

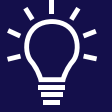

Blood glucose values remain in the pump memory for 12 minutes. Remember that when in the SmartGuard<sup>™</sup> feature, the sensor glucose value will automatically appear.

### Step 4

What to do if you need to enter your BG manually, when not using the linking meter.

#### Practice 2:

Step 1: Enter a BG

Step 2: From the home screen, press the down arrow to access the Bolus Wizard<sup>™</sup> feature.

Step 3: Enter carbs

### Step 5

It is time to insert your infusion set.

📢 🚺 🚺 When you do future set changes, always remember to disconnect from the infusion set you are wearing before you start the process.

| Step 6                                      | Menu               | Reasons to use                                                                                                    |
|---------------------------------------------|--------------------|----------------------------------------------------------------------------------------------------|
| Review when to use<br>additional menu items | Sounds & Vibration | <ul> <li>Turn sound and vibration settings on or off</li> <li>Adjust volume from level 1-5</li> </ul>               |
|                                             | History & Graph    | • Review diabetes data history by timeframe                                                                         |
|                                             | Status             | <ul> <li>Suspend all insulin delivery</li> <li>Monitor details for pump, sensor, insulin<br/>and battery</li> </ul> |

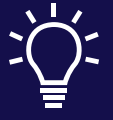

Blood glucose values remain in the pump memory for 12 minutes. Remember that when in the SmartGuard<sup>™</sup> feature, the sensor glucose value will automatically appear.

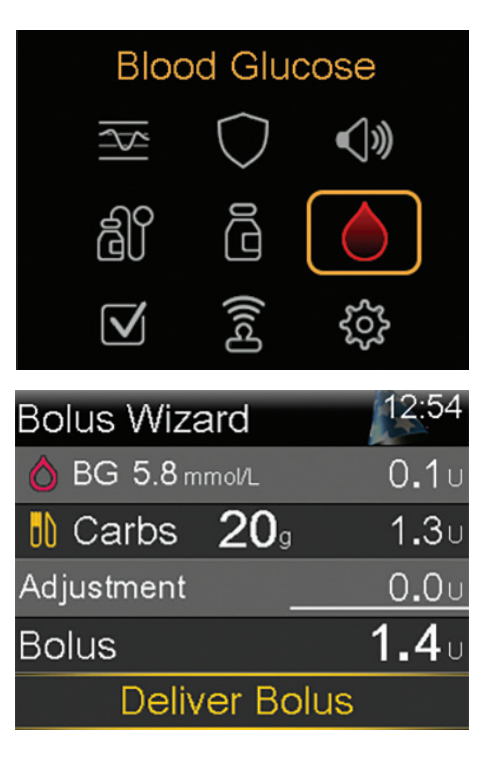

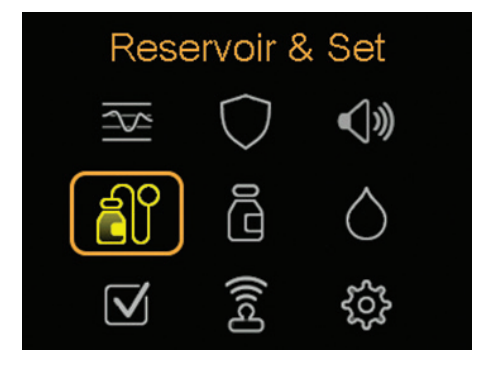

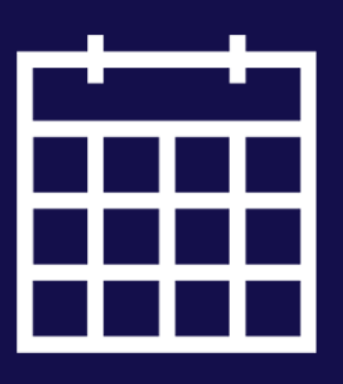

## Daily steps when using manual mode

What will your daily steps look like on your new device? Let's talk about expectations for daily management.

### Every day:

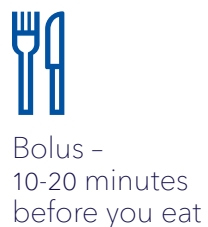

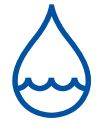

Check BG to deliver a correction bolus before meals and bedtime

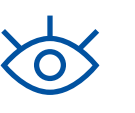

Observe real-time glucose trends

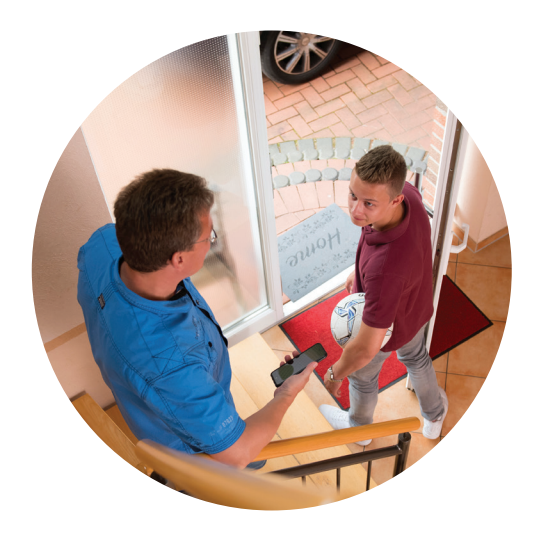

Here is an example of what a typical day could look like. You should discuss your individual needs with your healthcare professional.

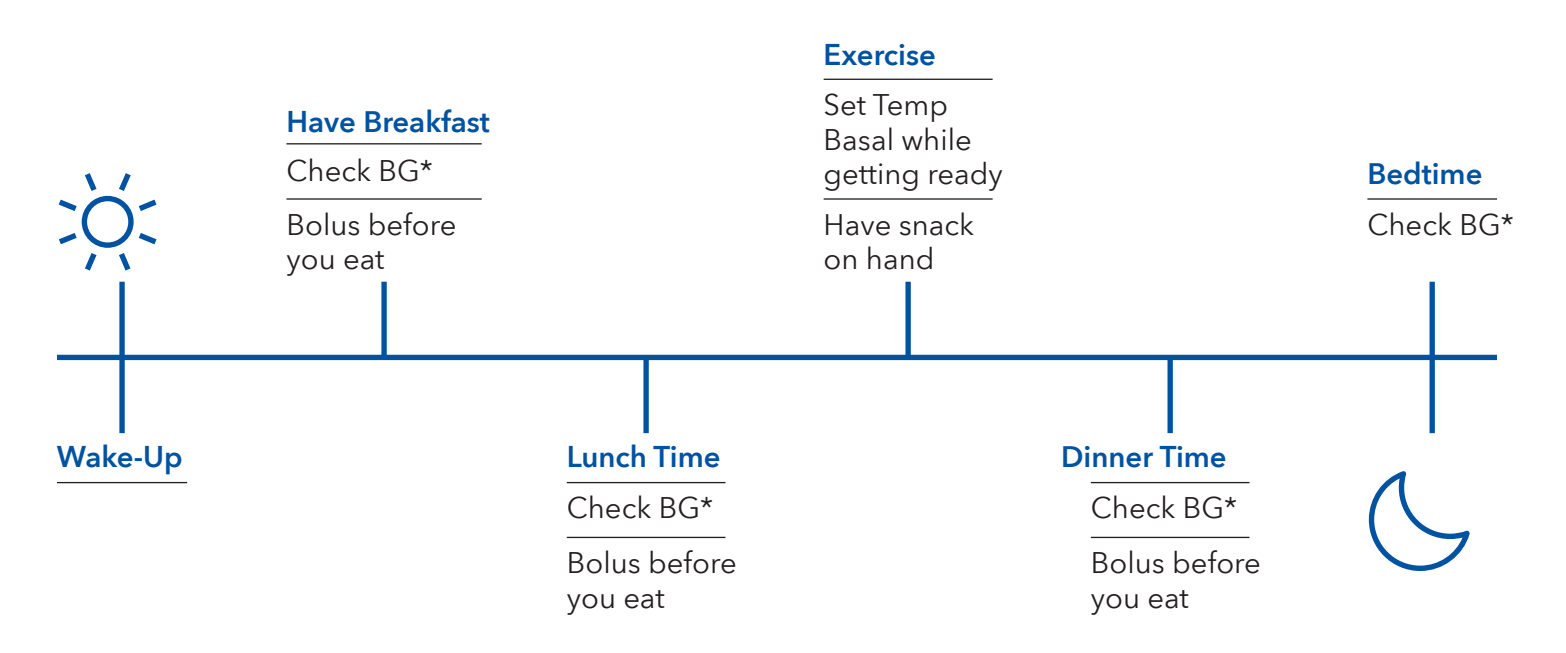

\*These are only suggested options for BG tests. Calibrate when appropriate.

### Every week:

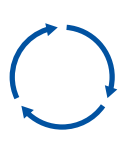

Change your infusion sets and reservoirs as indicated. Change your sensor every 7 days.

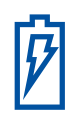

Remember to charge your transmitter.

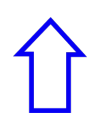

Upload your personal data to CareLink<sup>™</sup> each week manually or automatically using the app.

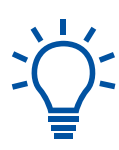

**Tip** If you receive an 'Enter BG' alert, and you cannot take a BG right away (for example, if you are driving or in a meeting)–you can set the Snooze to remind you to take action at a later time.

### Viewing the trends

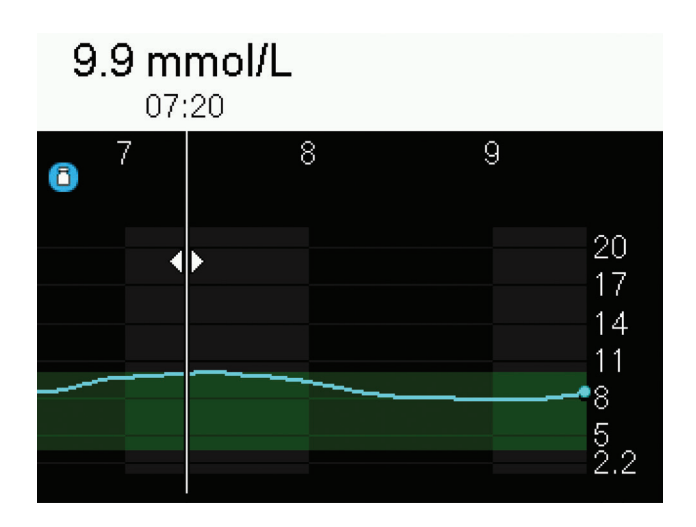

**Tip** Don't forget to charge your transmitter every time you change your sensor.

## How can I see how I am managing my diabetes?

## Carelink<sup>™</sup> Personal software and apps are key

### Software

|                                                                                                    | <complex-block></complex-block>                                                                                                    |                            |                     | 0                          | 0     |   |  |
|----------------------------------------------------------------------------------------------------|----------------------------------------------------------------------------------------------------|----------------------------|---------------------|----------------------------|-------|---|--|
|                                                                                                    |                                                                                                    |                            |                     |                            |       |   |  |
|                                                                                                    |                                                                                                    |                            |                     |                            |       |   |  |
|                                                                                                    |                                                                                                    |                            |                     |                            |       |   |  |
|                                                                                                    |                                                                                                    |                            |                     |                            |       |   |  |
|                                                                                                    |                                                                                                    |                            |                     |                            |       |   |  |
|                                                                                                    |                                                                                                    |                            |                     |                            |       |   |  |
|                                                                                                    |                                                                                                    |                            |                     |                            |       |   |  |
|                                                                                                    |                                                                                                    | (a) (b) ===                |                     |                            |       |   |  |
|                                                                                                    |                                                                                                    | 0.0                        |                     | Campione Con               |       |   |  |
|                                                                                                    |                                                                                                    |                            |                     |                            |       |   |  |
|                                                                                                    |                                                                                                    |                            |                     |                            |       |   |  |
|                                                                                                    |                                                                                                    |                            |                     |                            |       |   |  |
|                                                                                                    |                                                                                                    |                            |                     |                            |       |   |  |
|                                                                                                    |                                                                                                    | 5                          |                     |                            |       |   |  |
|                                                                                                    |                                                                                                    |                            |                     |                            |       |   |  |
|                                                                                                    |                                                                                                    |                            |                     |                            |       |   |  |
|                                                                                                    |                                                                                                    |                            |                     |                            |       |   |  |
|                                                                                                    |                                                                                                    |                            |                     |                            |       |   |  |
|                                                                                                    |                                                                                                    |                            |                     |                            |       |   |  |
|                                                                                                    |                                                                                                    |                            |                     |                            |       |   |  |
|                                                                                                    | All and the second second seco |                            |                     |                            |       |   |  |
|                                                                                                    |                                                                                                    |                            |                     |                            |       |   |  |
| Names and the American Street Street |                                                                                                    | _                          |                     |                            |       |   |  |
|                                                                                                    |                                                                                                    |                            |                     |                            |       |   |  |
| Ka una mante di la stata dan 14 mante anti la contra menone                                                                                                    |                                                                                                    |                            |                     |                            |       |   |  |
|                                                                                                    | _                                                                                                    | <br>The factor coupling of | A STREET CONTRACTOR | Control and Control of the | <br>_ | _ |  |
|                                                                                                    |                                                                                                    |                            |                     |                            |       |   |  |
|                                                                                                    | _                                                                                                    |                            |                     |                            | <br>  |   |  |
|                                                                                                    | -                                                                                                    |                            |                     |                            |       |   |  |
|                                                                                                    |                                                                                                    |                            |                     |                            |       |   |  |
|                                                                                                    | the second second second second second second second second second second second second second second second se                                                                                                    |                            |                     |                            |       |   |  |
|                                                                                                    |                                                                                                    |                            |                     |                            |       |   |  |
|                                                                                                    |                                                                                                    |                            |                     |                            |       |   |  |
|                                                                                                    |                                                                                                    |                            |                     | 100 C                      |       |   |  |
|                                                                                                    |                                                                                                    |                            |                     |                            |       |   |  |
| -                                                                                                    |                                                                                                    |                            |                     |                            |       |   |  |
| -                                                                                                    |                                                                                                    |                            |                     |                            |       |   |  |

- CareLink<sup>™</sup> Personal software converts data from your pump into easy to understand insights
- Blue adapter required for upload if not using MiniMed<sup>™</sup> Mobile app

### Apps

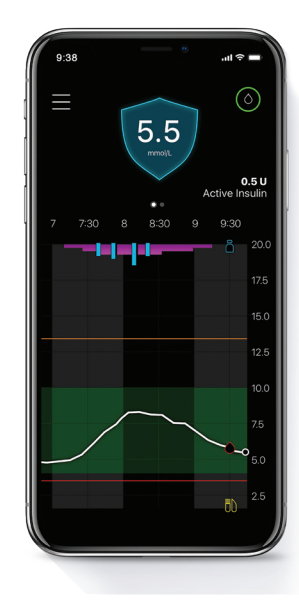

- MiniMed<sup>™</sup> Mobile app: secondary display for patient
- CareLink<sup>™</sup> Connect app: available for up to 5 care partners
- Automatic uploads to CareLink<sup>™</sup> Personal software

Notes:

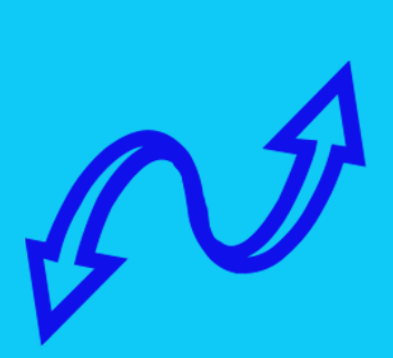

### Stay on track

It is important to understand that detours from your daily routine may happen-and knowing what to do can make the difference.

#### Alerts & Alarms

An alert will appear if sensor glucose reaches or falls below 3.0 mmol/L or sensor glucose is at or above 13.9 mmol/L for 3 hours.

### Hypo & Hyper management

Low glucose- If BG drops below 3.9 mmol/L, use the rule of 15:

5-15 grams fastacting carbs

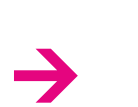

Check glucose in 15 minutes

**→** 

Repeat treatment if glucose still below 3.9 mmol/L

High glucose- If a BG is high but lower than 13.9 mmol/L:

Take correction bolus

 $\rightarrow$ 

Check glucose

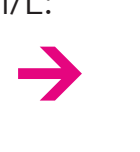

Troubleshoot if BG is not trending downward

High glucose- If BG is higher than 13.9 mmol/L: check for ketones

#### If BG is higher than 13.9 mmol/L, check for ketones.

#### If ketone test is **NEGATIVE**:

- 1. Give correction bolus with pump
- 2. Recheck glucose in 1 hour
- *If glucose is decreasing,* continue to monitor until within range
- If glucose is the same or higher,
  - Give correction dose using a syringe or insulin pen
  - Change infusion set
  - Continue to check glucose every hour until returns to normal

#### If ketone test is POSITIVE:

- 1. Take correction dose using syring or insulin pen
- 2. Change infusion set
- 3. Troubleshoot pump
- 4. Check glucose every 1-2 hours. Give correction as needed
- 5. Drink non-carb fluids
- 6. If glucose continues to rise or if you have moderate to high ketones, nausea, vomiting, or difficulty breathing, notify physician and go to the nearest emergency room.

### How to know when to call your HCP vs Tech Support

It is important to know whom to call when you need help.

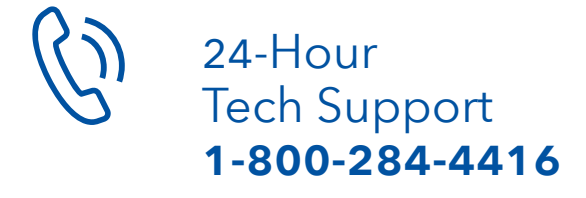

Available to assist you with any technical issues or questions that you may have regarding the operation of your MiniMed<sup>™</sup> 780G system.

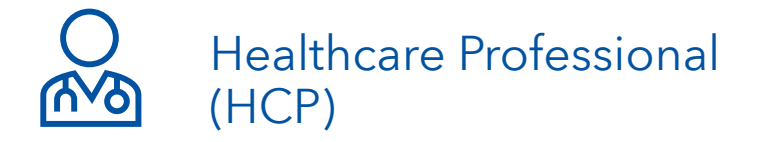

Medical care & questions.

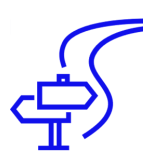

StartRight medtronicstartright@medtronic.com

Available to assist you with your initial onboarding and ongoing training options.

Notes:

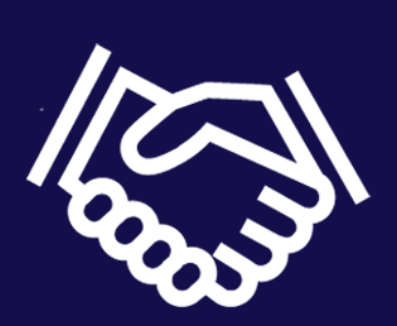

### Get to know the SmartGuard<sup>™</sup> feature

### Step 1

Go to the SmartGuard<sup>™</sup> menu, scroll down and change to On

Go to SmartGuard<sup>™</sup> Settings, program & Save

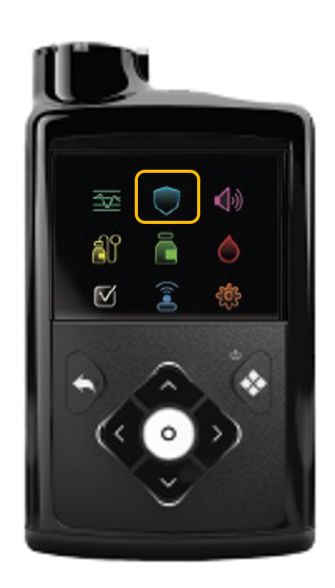

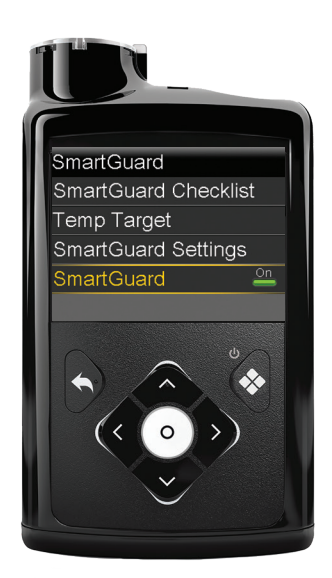

### Step 2

Review SmartGuard™ Checklist

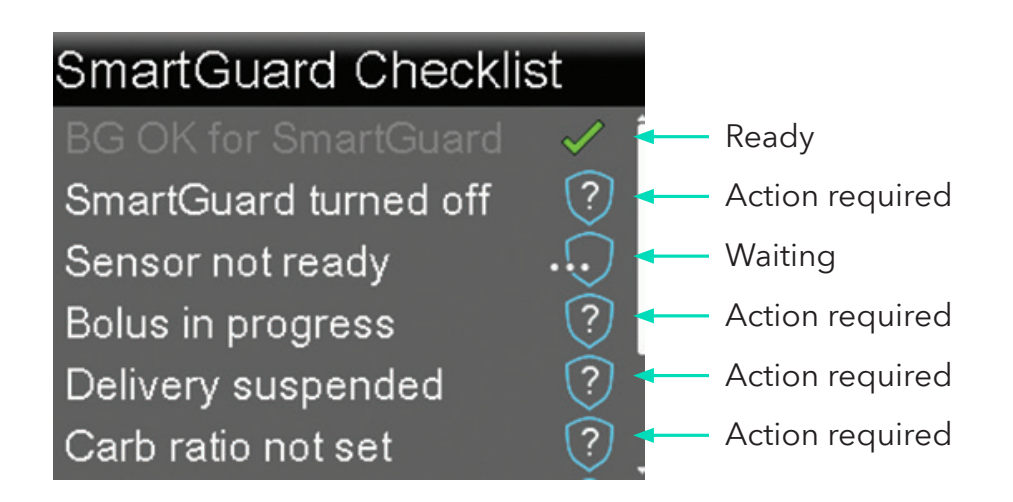

#### BG REQUIRED TO ENTER SMARTGUARD™ FEATURE

You will be required to enter a BG to enter the SmartGuard<sup>™</sup> feature when you turn it on or if you have exited the SmartGuard<sup>™</sup> feature and want to return.

Your home screen will look a bit different now that you're using the SmartGuard<sup>™</sup> feature

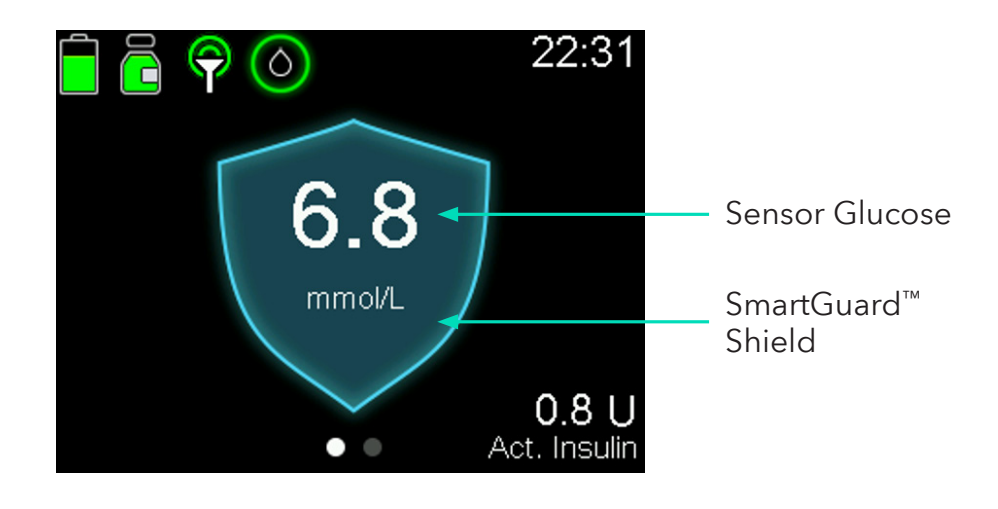

Sensor Graph

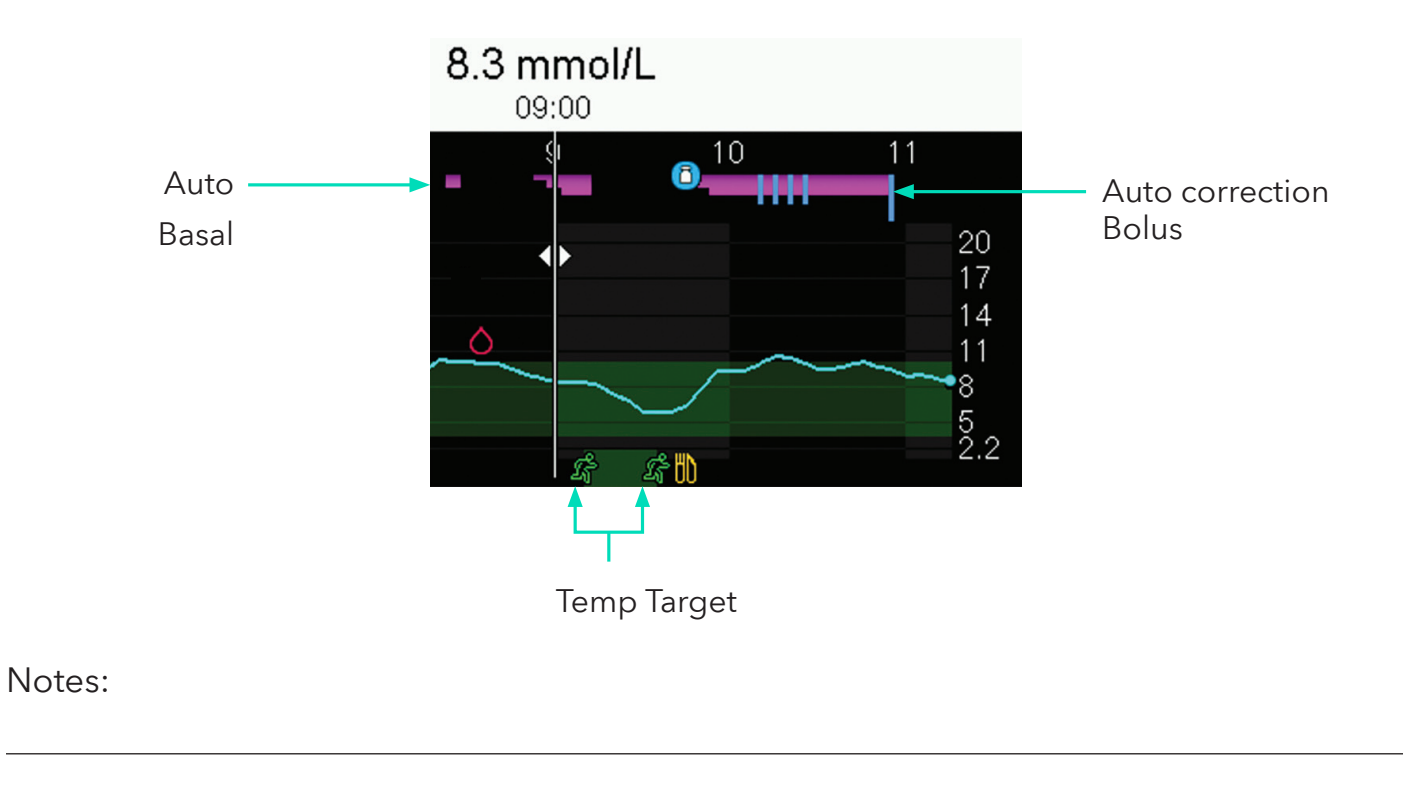

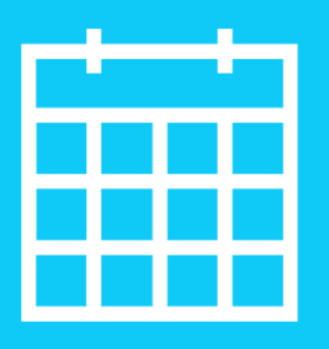

### Daily steps

What will your daily steps look like now that you are using SmartGuard<sup>™</sup> technology? Let's talk about expectations for daily management.

### Every day:

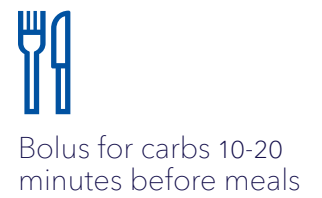

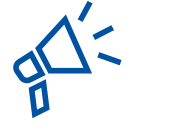

Respond promptly to alerts and alarms

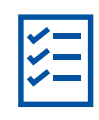

Follow self-care guidelines for insulin pump technology

Here is an example of what a typical day could look like. You should discuss your individual needs with your healthcare professional.

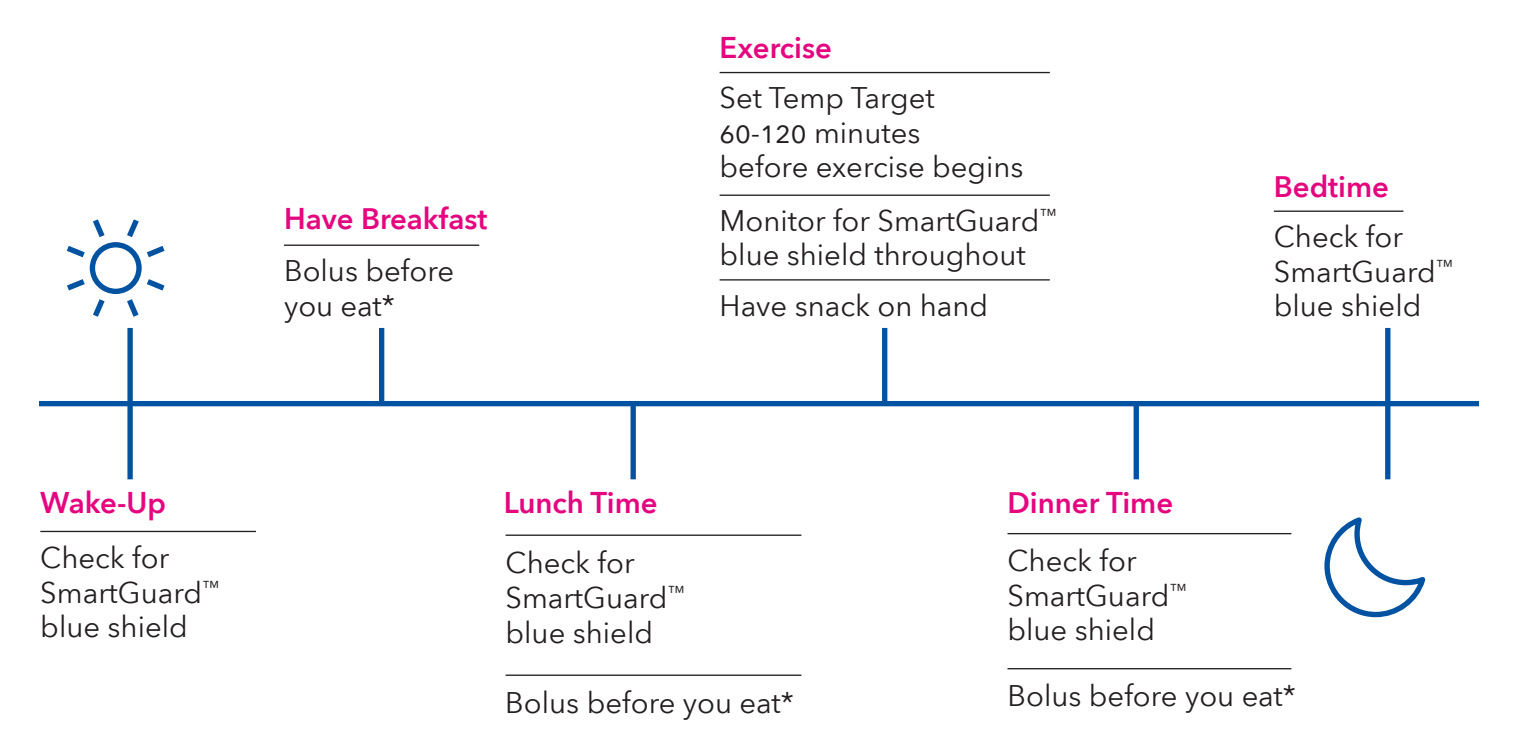

\*When bolusing in the SmartGuard<sup>™</sup> feature, SG will populate and you'll enter the grams of carbs that you plan to eat. Calibrate when appropriate.

### Every Week:

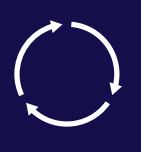

Change your infusion set and reservoir as indicated

Change sensor

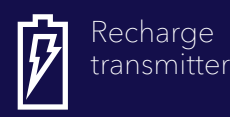

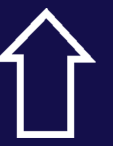

Upload your data to CareLink™ Personal each week manually, or automatically using the app

### Do I need to use a BG meter?

Some situations will require you to use your blood glucose (BG) meter.

#### These situations will include:

2.

To calibrate your sensor

Using the Bolus Wizard<sup>™</sup> feature in Manual Mode to give a correction Bolus 3.

When you are not sure if your SG reading is correct or when it is unavailable **.** 

When SG readings are different from symptoms 5.

When you have taken medications that contain acetaminophen or paracetamol, as they may cause your sensor glucose values to become falsely elevated

### Bolusing

Bolusing when using SmartGuard<sup>™</sup> technology is the same. The only difference is you can't change the calculated bolus amount.

Need a reminder? Go back to page 9.

### View your time in range (TIR)

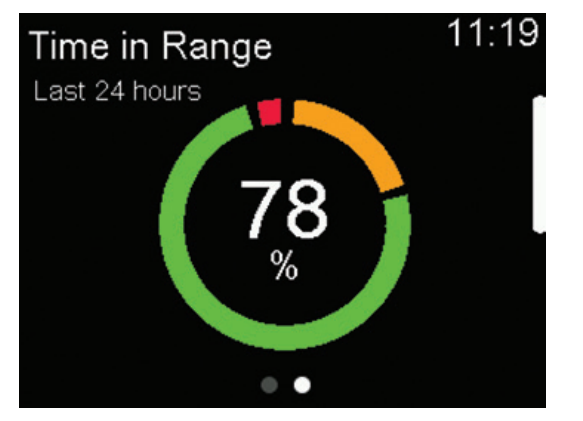

| Time in Range<br>Last 24 hours | 11:20 |
|--------------------------------|-------|
| Above (>10.0mmol/L)            | 19%   |
| In range (3.9-10.0mmol/L)      | 78%   |
| Below (<3.9mmol/L)             | 3%    |
| SmartGuard                     | 95%   |
| • •                            |       |

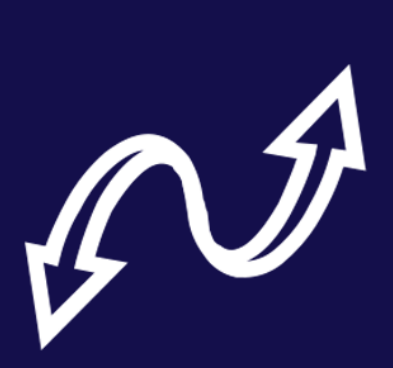

### Stay on track

It is important to understand that detours from your daily routine may happen-and knowing what to do can make the difference.

### Temp target

Anytime you're concerned about lows (e.g. exercise) you can set a temporary fixed target.

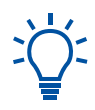

Lip Consider setting Temp Target 1-2 hours before you exercise.

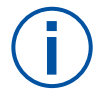

When Temp Target is set, auto correction boluses are not delivered.

### Staying in the SmartGuard<sup>™</sup> feature

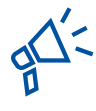

#### Alerts & Alarms

An alert will appear if you need to enter your BG. The pump will stay in the SmartGuard<sup>™</sup> feature for a maximum of 4 hours if the issue is not resolved. If you do exit the SmartGuard<sup>™</sup> feature, you will go into manual mode until the required action is completed.

Notes:

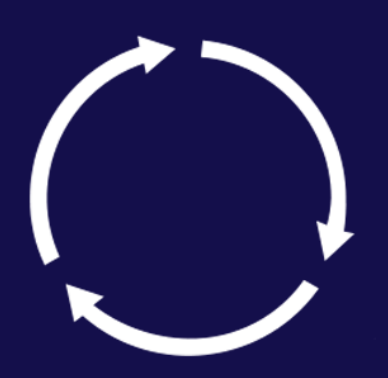

### Discuss next steps

What happens now that you have completed your training?

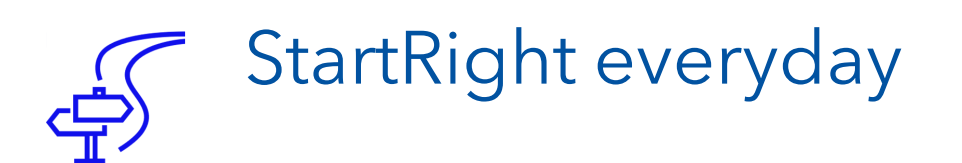

StartRight is an exclusive program available to everyone starting a new Medtronic diabetes device. StartRight will be your first point of contact for a successful training journey.

Our StartRight representatives will offer you training guidance and tips to help you transition to your new technology more easily.

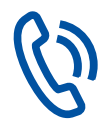

Please watch for a communication from your StartRight representative, in the days after receiving your new devices or reach out to them at medtronicstartright@medtronic.com.

StartRight will remain your point of contact for any ongoing training needs.

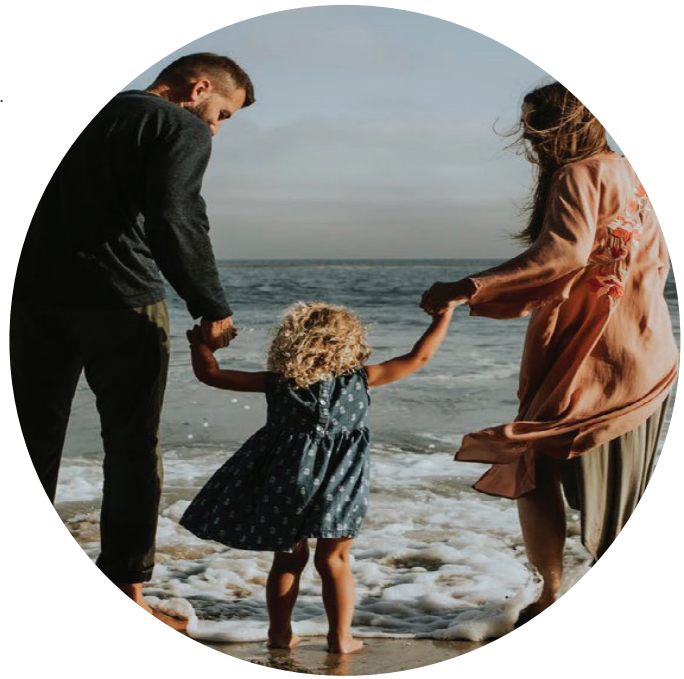

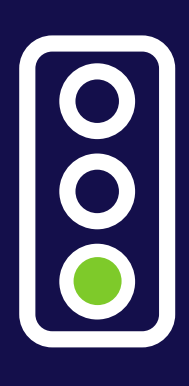

### 3. GO! → YOU'RE READY TO THRIVE!

Diabetes never rests, but you are not alone. We're with you on this journey - from your first training session to ongoing support, our service team is always there to help.

#### Where to look for answers

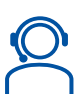

#### Contact us

| Technical support | . 1-800-284-4416                   |
|-------------------|------------------------------------|
| Supplies          | . 1-800-284-4416                   |
| StartRight Email  | .medtronicstartright@medtronic.com |

#### Where to look if you have questions?

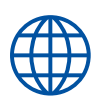

#### Important Websites:

Website: www.medtronicdiabetes.ca

www.medtronicdiabetes.ca/780gtraining

#### Don't Forget

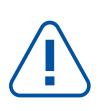

#### Keys to success

- Stay connected with your StartRight representative
- Ask your trainer if you need more tape options
- Set realistic expectations
- Use the shortcut options on the pump for easy navigation

#### Tips and Tricks

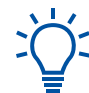

#### Plan ahead

- Always carry supplies with you to treat lows
- Always pack extra pump supplies when traveling and keep in your carry-on
- Check out the Medtronic loaner program before traveling
- Aim to not be away from your pump or disconnected for more than one hour

#### Practice good bolus behaviours

- Count and enter carbs before meals
- Dose bolus insulin 10-20 minutes before meals
- Enter accurate information into the pump - say what you're doing, exactly when you're doing it

#### Follow CGM guidelines

- Insert and tape the sensor correctly for optimal performance
- Respond when an action is required, e.g. BG required

### **ACCU-CHEK**<sup>®</sup> Guide link

Let's get your meter set up

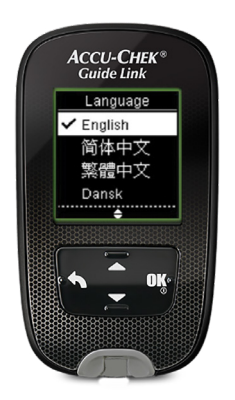

### Setting the language and time format

- 1. Turn the meter on by briefly pressing OK. Language appears.
- 2. Press **Ξ** to highlight the desired language and press **OK**.
- 3. If the meter prompts you to set the Time Format, press € to highlight desired format and press OK.

#### Setting the Time/date

- 1. From Main Menu, press **₹** to highlight Settings and press OK.
- 2. With Time/Date highlighted, press OK.
- 3. Press **€** to adjust values.
- 4. Press OK to move to the next field.
- 5. When complete, press OK to save and return to the previous menu.

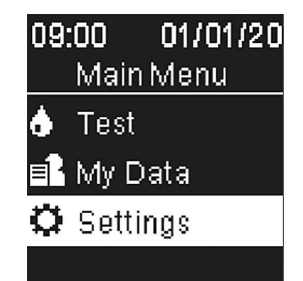

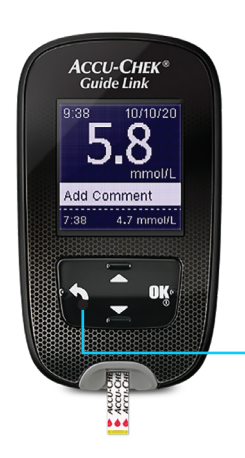

#### Sending your BG Result to your pump

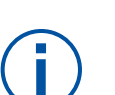

- If **h** is not pressed there will be a delay in the display of the BG result on the pump.
- Medtronic will triage technical support calls related to the meter to Roche if needed.

Select the back button to send BG result immediately to the pump.

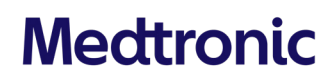

## Let's pair your meter And transmitter

| Paired Devices |            |            |  |  |  |
|----------------|------------|------------|--|--|--|
|                | $\bigcirc$ | i          |  |  |  |
| Ê              |            | $\diamond$ |  |  |  |
| $\checkmark$   | ((i•))     | ŝ          |  |  |  |
|                |            |            |  |  |  |

#### Paired Devices Pair New Device Pair CareLink

#### Pair your meter

#### **BG** meter Screens

The meter is ready to pair with the pump when the meter serial number appears on the meter screen.

| 09:00 01/01/20  | Settings        | Pair     |
|-----------------|-----------------|----------|
| Main Menu       | Time/Date       | No pai   |
| 👌 Test          | Beeper          | Pairno   |
| 🖬 My Data       | Wireless        |          |
| 🗘 Settings      | More Options    | No       |
|                 |                 | Yes      |
| Select Settings | Select Wireless | Select ` |

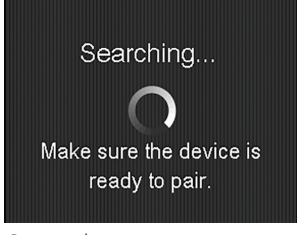

Search

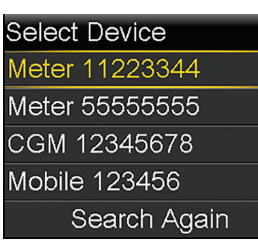

Select Device

| Confirm Device |
|----------------|
| Type: BG Meter |
| SN: 11223344   |
|                |
|                |
|                |
| Confirm        |
| Confirm Dovice |

Confirm Device

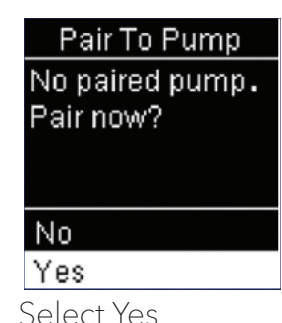

#### Pump Screens

If the connection is successful, a "Pairing successful!" message appears on the pump.

#### Pair your transmitter

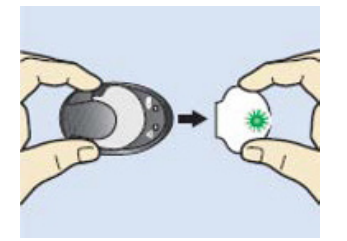

Remove transmitter from the charger to put it into 'search mode'.

#### Searching ... Make sure the device is ready to pair.

Search

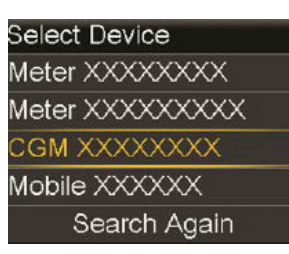

Select Device

#### Confirm Device Type: CGM Sensor

SN: XXXXXXXX

Confirm

Confirm Device

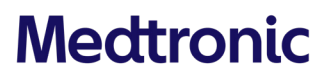

## Let's set your Basal rates

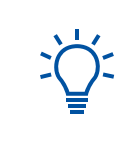

Basal rate values and set times are examples only. Consult your healthcare team to know the time slots and basal rates for you.

| Insulin         Image: Select Insulin from the Menu | • | Insulin 13:34<br>Bolus<br>Basal<br>Suspend All Delivery<br>Pelivery Settings |   | Delivery Settings<br>Bolus Wizard Setup<br>Basal Pattern Setup<br>Max Basal/Bolus<br>Dual/Square Wave<br>Bolus Increment<br>Select Basal Pattern Se | Î |
|-----------------------------------------------------|---|------------------------------------------------------------------------------|---|----------------------------------------------------------------------------------------------------|---|
| Basal Pattern Setup<br>Basal 1 17.4 ∪ ✓<br>Add New  |   | Edit Basal 1<br>Start End U/hr<br>00:00 24:00                                | • | Edit Basal 1<br>Start End U/hr<br>00:00 08:00 <b>0.90</b> (                                                                                         | 0 |
| Select Basal 1 ><br>Options > Edit                  |   | Use <b>€</b> to set the end time<br>of the first time slot                   |   | Use <b>€</b> to set the Units<br>per hour (U/hr)                                                                                                    |   |
| Edit Basal 1<br>Start End U/hr                      |   | Edit Basal 1<br>Start End U/hr                                               |   |                                                                                                    |   |
| 00:00 08:00 0 <b>.</b> 900<br>08:00 18:00<br>       |   | 08:00 08:00 0.900<br>08:00 18:00 0.650<br>18:00 24:00 0.900                  |   |                                                                                                    |   |
| Set the different time slots                        |   | Done<br>When finished select Done<br>and Save                                |   |                                                                                                    |   |

To view the current basal pattern in use or switch from one basal pattern to the other, from the Insulin menu select Basal> Basal patterns.

#### dit Basal 1 art 00:80 00:00 0.900

lse **€** to set the Units er hour (U/hr)

### Medtronic

### Let's set your Bolus Wizard™

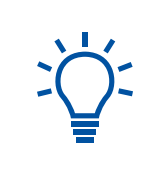

Bolus Wizard values and set times are examples only. Consult your healthcare team to know the time segments and settings for you.

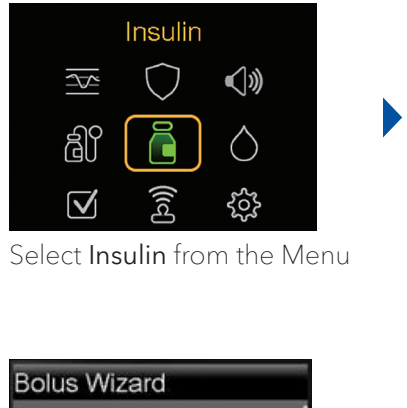

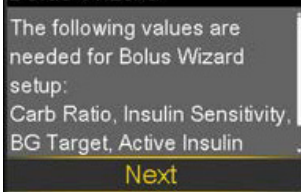

Read the explanation of the Bolus Wizard then Select **Next** 

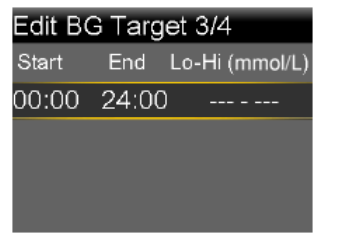

BG Target: Use € to adjust the end of the time slot and the mmol/L. Select to confirm.

| Insulin              | 13:34    |
|----------------------|----------|
| Bolus                |          |
| Basal                |          |
| Suspend All Delivery | / 🙂      |
| Delivery Settings    | <i>i</i> |
|                      |          |

Select Delivery Settings

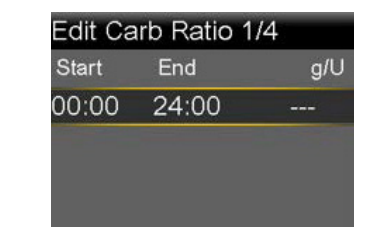

Carb Ratio: Use **至** to adjust the end of the time slot and the g/U. Select to confirm.

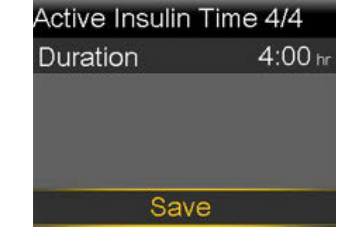

Active Insulin Time: Use € to adjust Select to confirm. When finished select **Save**.

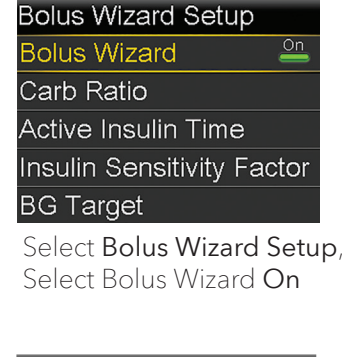

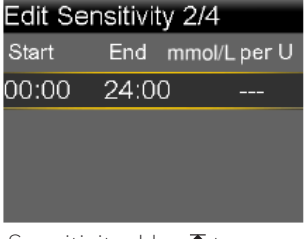

Sensitivity: Use € to adjust the end of the time slot and the mmol/L. Select to confirm.

Delivery Settings can also be accessed from the Settings menu. For more information regarding the Bolus Wizard menu refer to the User Guide for the MiniMed<sup>™</sup> 780G System.

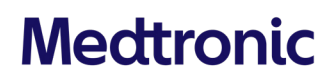

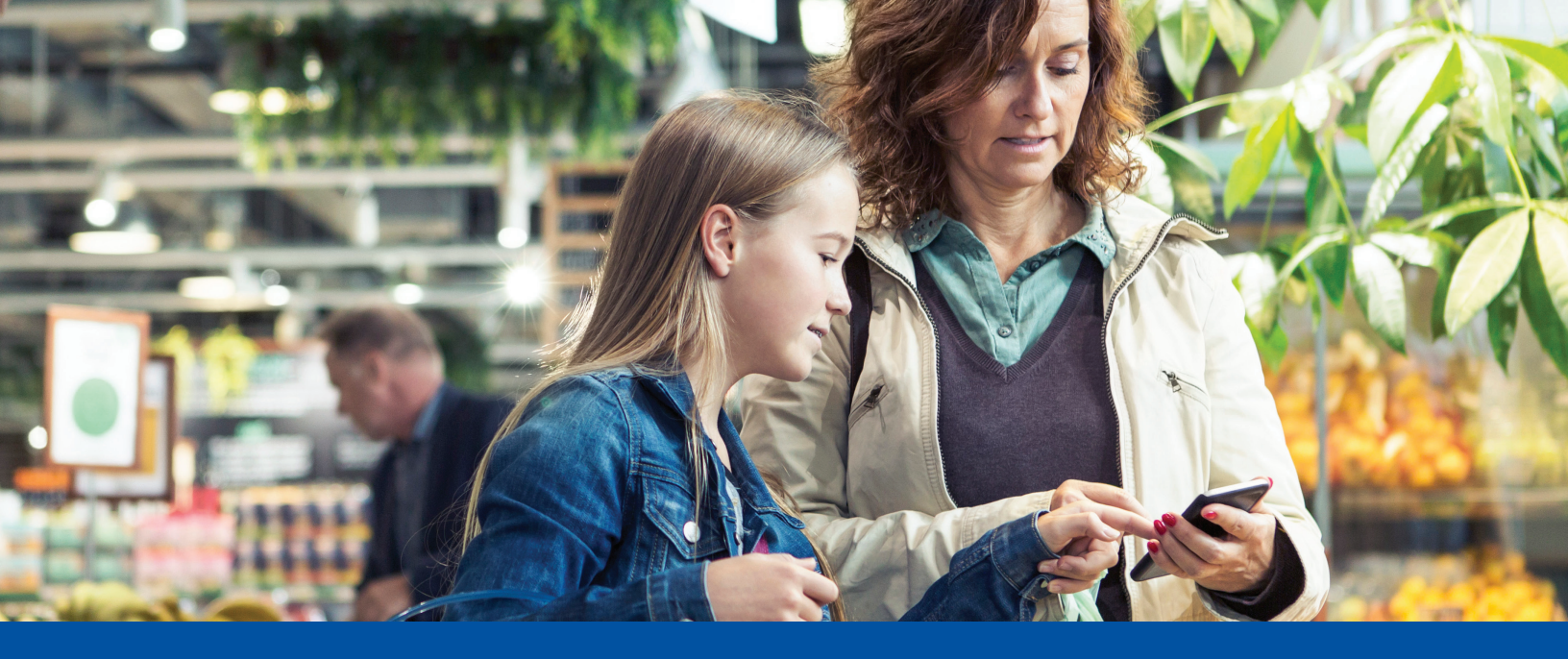

#### **IMPORTANT SAFETY INFORMATION**

The MiniMed<sup>™</sup> 780G insulin pump is indicated for use by patients age 7-80 years with Type 1 diabetes, whose total daily dose of insulin is 8 units per day or more. The MiniMed<sup>™</sup> 780G system is intended for the continuous delivery of basal insulin at selectable rates and the administration of insulin boluses at selectable amounts. The system is also intended to continuously monitor glucose values in the fluid under the skin. The MiniMed<sup>™</sup> 780G system includes SmartGuard<sup>™</sup> technology, which can be programmed to provide an automatic adjustment of insulin delivery based on continuous glucose monitoring (CGM) and can suspend the delivery of insulin when the sensor glucose (SG) value falls below, or is predicted to fall below, predefined threshold values.

The Medtronic MiniMed<sup>™</sup> 780G system consists of the following devices: MiniMed<sup>™</sup> 780G Insulin Pump, the Guardian<sup>™</sup> Link (3) Transmitter, the Guardian<sup>™</sup> Sensor (3), One-press Serter, and the Accu-Chek<sup>®</sup> Guide Link meter. The Guardian <sup>™</sup> Sensor (3) is required for CGM. The Guardian Sensor (3) glucose sensor is the only sensor compatible with the MiniMed<sup>™</sup> 780G insulin pump and Guardian Link (3) transmitter.

Always use the fingertip for blood samples intended for sensor calibration. Blood samples from other locations, such as the palm or forearm, have not been studied, and the accuracy of these samples is unknown. Pump technology is not recommended for people whose vision or hearing does not allow for the recognition of pump signals, alerts, or alarms. Pump technology is not recommended for people who are unwilling or unable to maintain contact with their healthcare professional.

The safety of the MiniMed<sup>™</sup> 780G system has not been studied in pregnant women, persons with type 2 diabetes, or in persons using other anti-hyperglycemic therapies that do not include insulin. The performance of the Guardian Sensor (3) has not been evaluated for pregnant women or persons on dialysis. For complete details of the system, including product and important safety information such as indications, contraindications, warnings and precautions associated with the system and its components, please consult the appropriate user guide.

Warning: When the MiniMed<sup>™</sup> 780G system is not using the SmartGuard<sup>™</sup> feature, pump functions are operating in manual mode.

In manual mode, the sensor glucose readings from Guardian<sup>™</sup> Sensor (3) are not intended to be used directly for making therapy adjustments, but rather to provide an indication of when a finger stick/blood glucose (BG) meter reading may be required. All therapy adjustments should be based on measurements obtained using BG meter and not on values provided by the Guardian<sup>™</sup> Sensor (3) in manual mode.

#### Medtronic

#### medtronic.ca

99 Hereford Street Brampton, Ontario L6Y 0R3 Canada Tel: (905) 460-3800 Fax: (905) <u>460-3998</u>

medtronicdiabetes.ca